## <u>タブレット端末操作ガイド</u>

2021.9 射和小学校

<u>1. Microsoft Teams について</u>

① ここからスタート

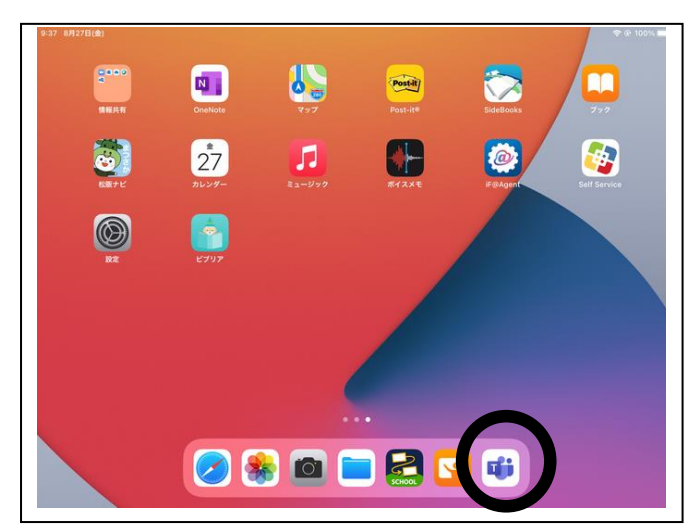

②アカウントを選択。パスワードを入力。

|                    | Microsoft |
|--------------------|-----------|
|                    | サインインするアナ |
| M Pmatsusaka.ed.jp |           |
| 😪 別のアカウントでサインイン    |           |
|                    |           |
|                    |           |

② 「チーム」をタップ

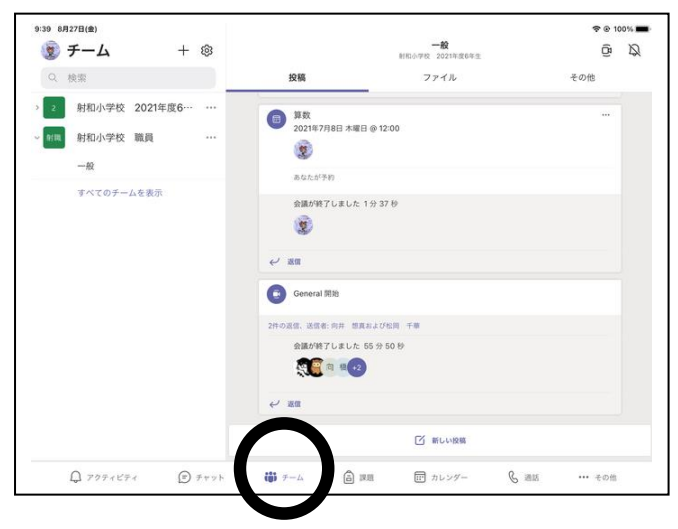

⑤授業のチャネル(教科)を選択。

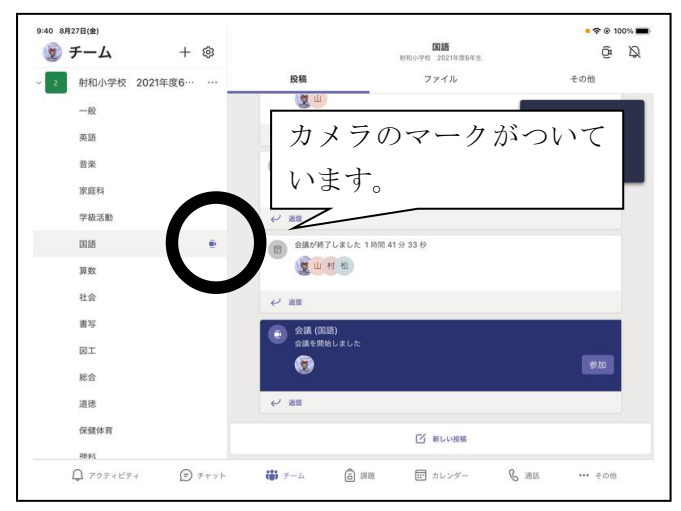

④チームを選択。(〇年生)

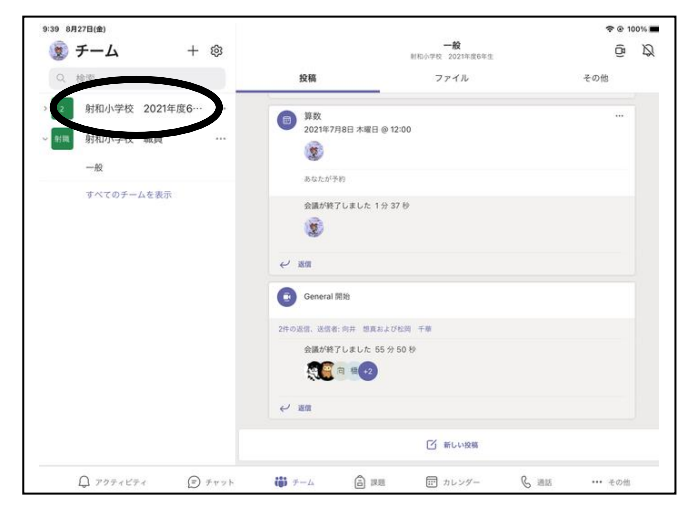

## ⑥「参加」をタップ。

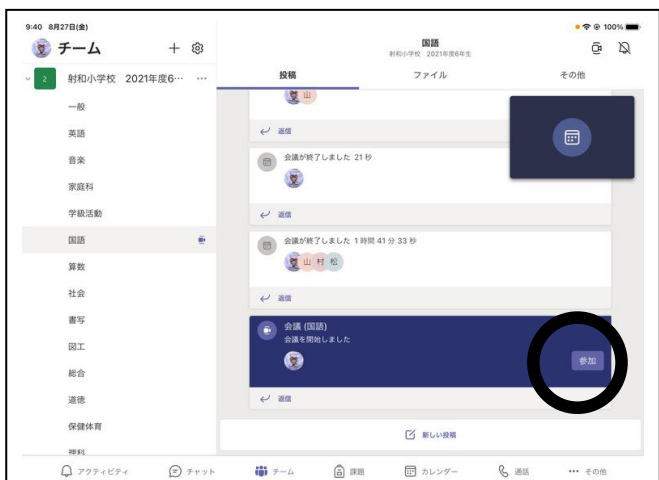

⑦マイクはオフ、カメラはオンにする。

「今すぐ参加」をタップ。このとき「背景の効果」を選択すると背景が変わる。

⑧先生の画面を長押しし、「固定」を選択

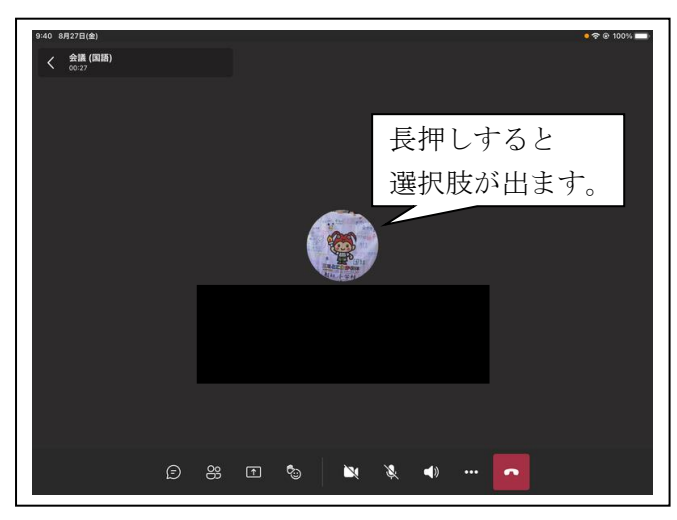

⑨チャットで質問ができます。

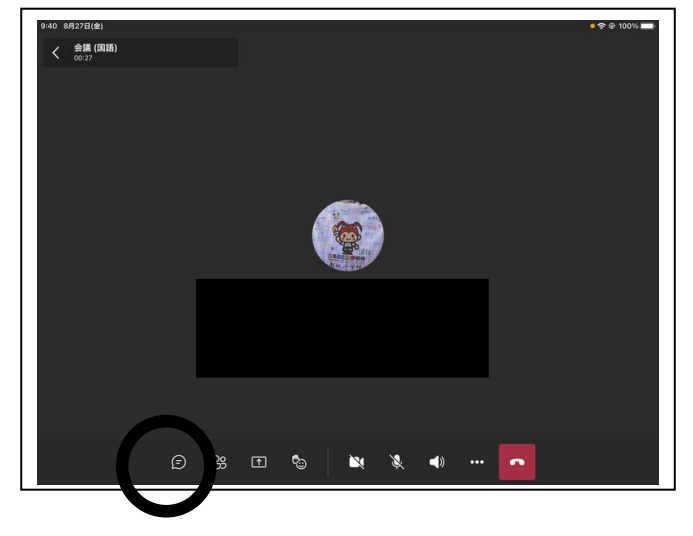

⑩リアクションはここから。

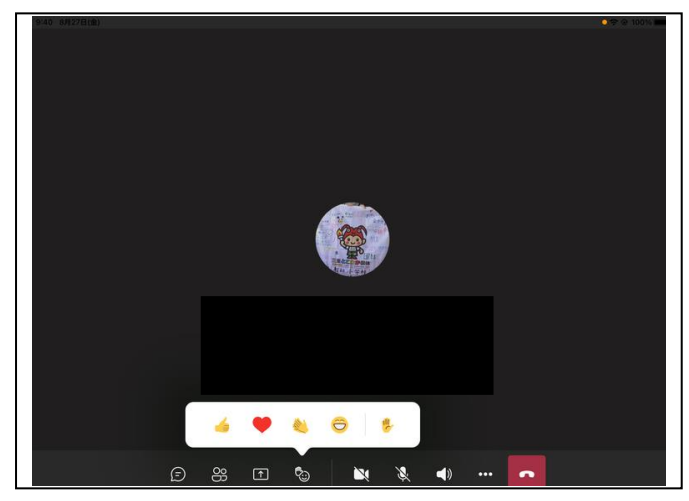

12背景はここからかえます。

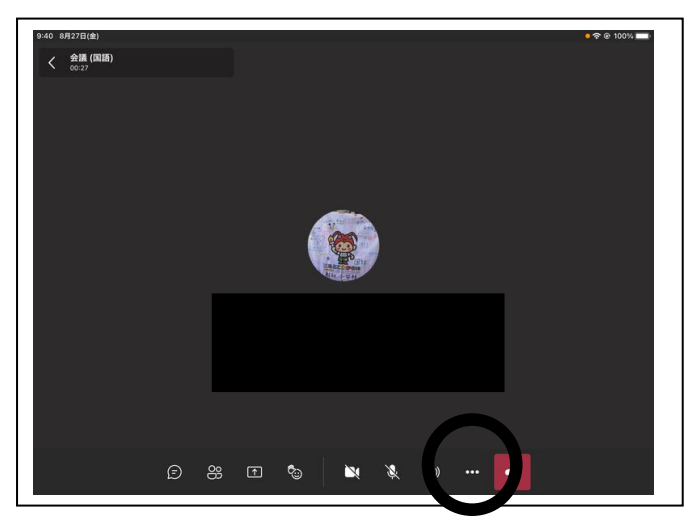

その他、何か通知が出た場合は 「今はしない」「続ける」 等を選択してください。

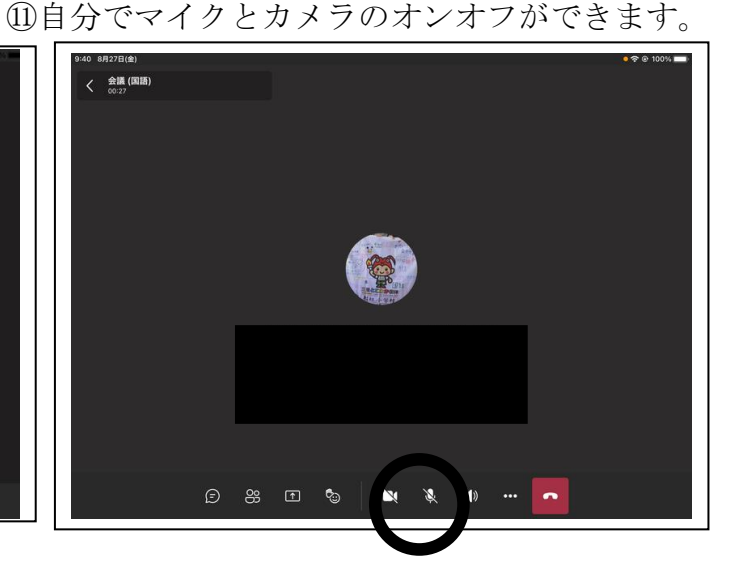

## <u>2. ロイロノートについて</u> ①Microsoft でログイン

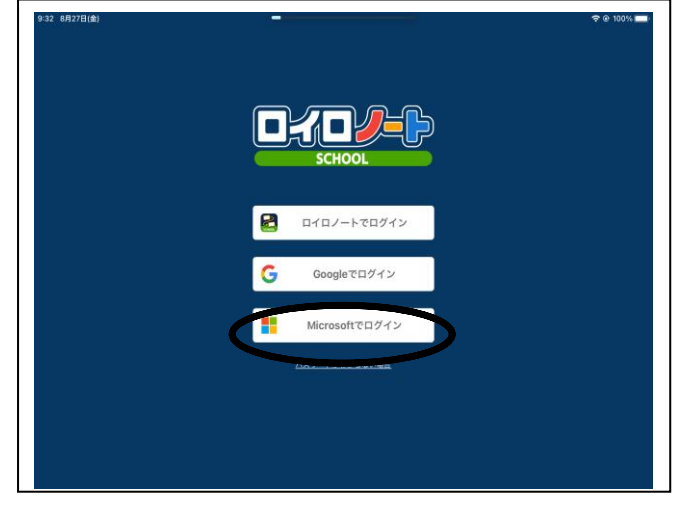

③ ノートを選択(なければ「作成」)

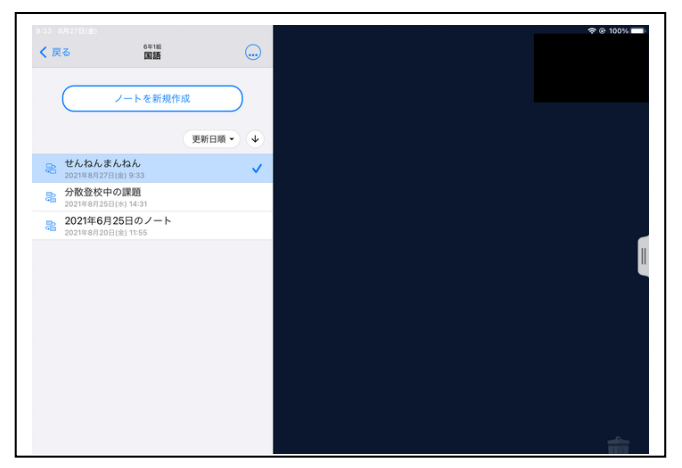

②教科を選択

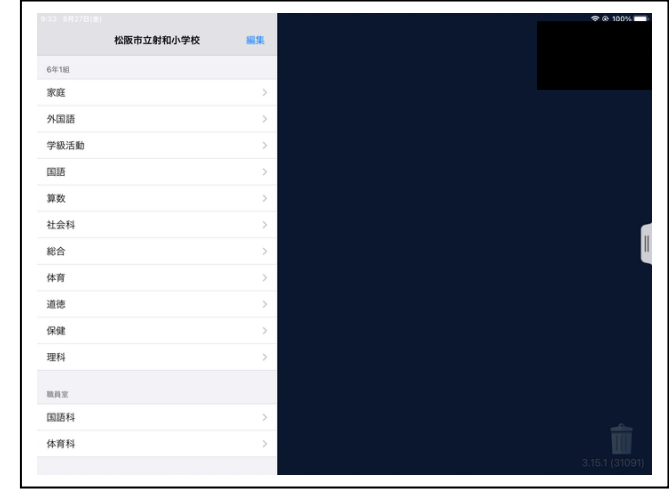

## ④資料は「資料箱」から

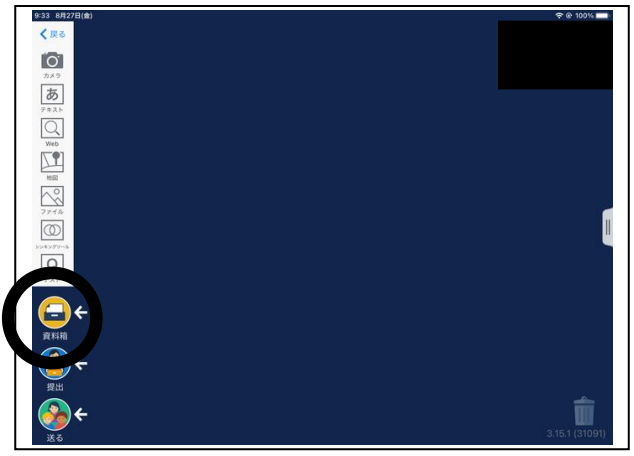

⑤ 課題は「提出」に入れる

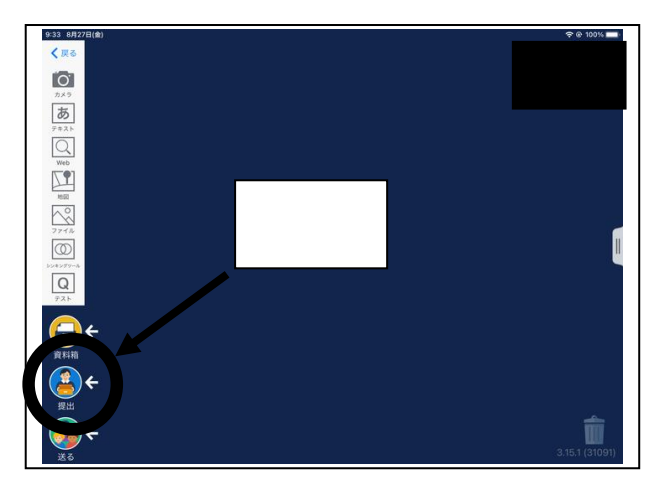